## How to reset your Family Administration pin

To access your family group in Swim Central you will be required to enter a family pin. To reset this pin, please follow the below steps.

Once signed into Swim Central, click on the View Profile of the Primary Account Holder, which will prompt you to enter your family pin.

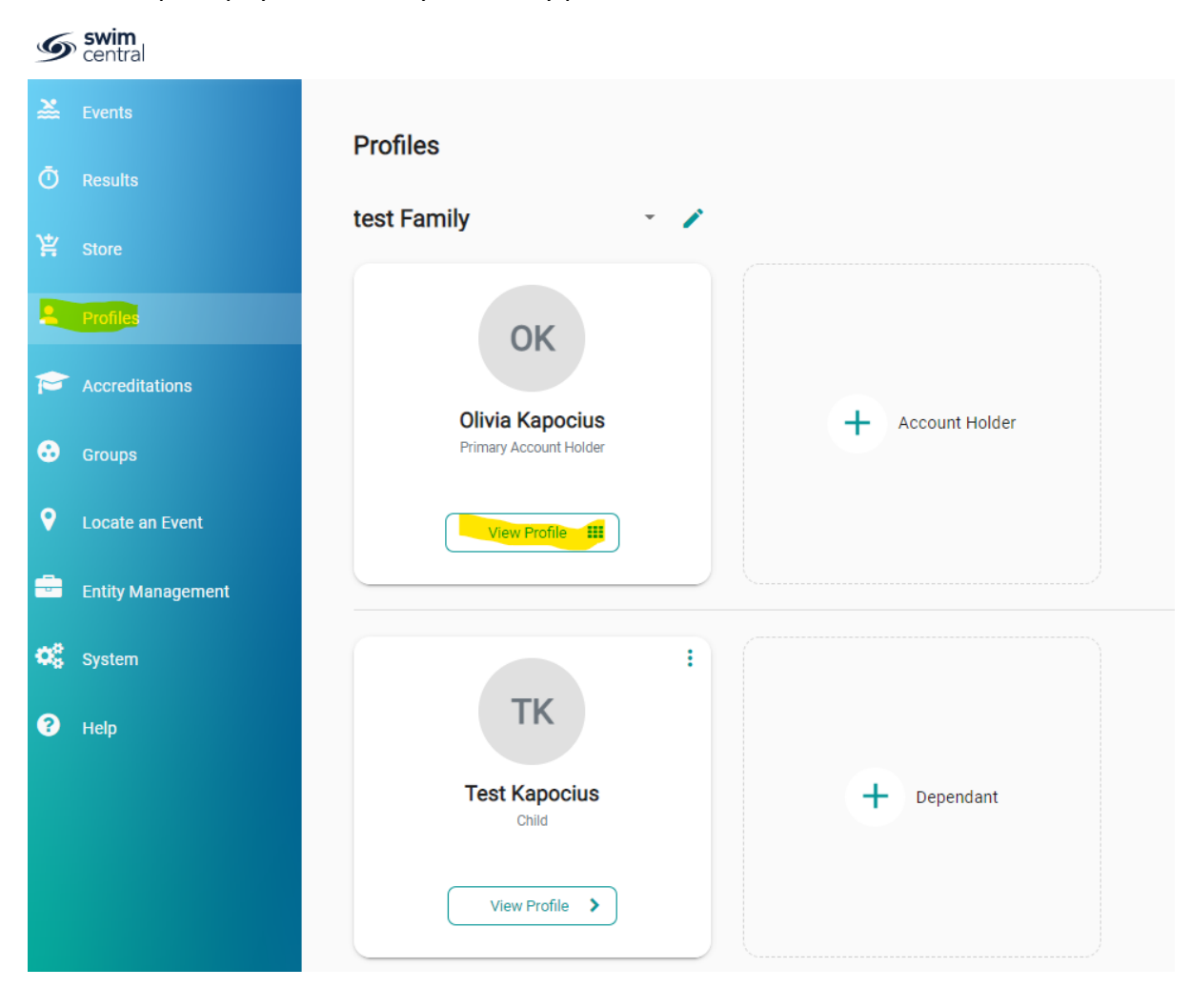

Click Forgot Pin

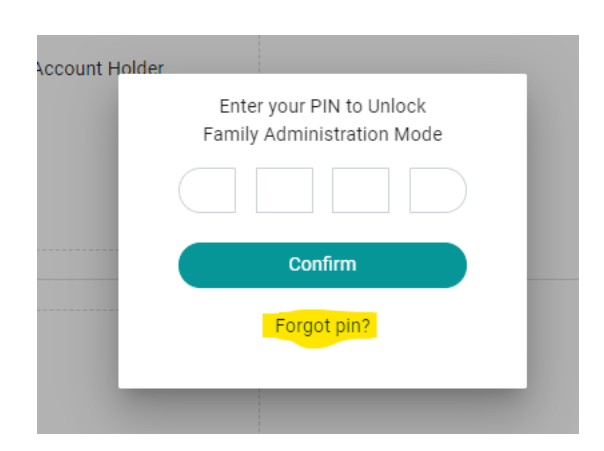

Access your email that is registered with Swim Central where you will have received an email from a 'do not reply' address containing your Pin.

Go back to Swim Central & enter this pin to access your family group.